# Deactivate, Reactivate, Delete Membership

These instructions are meant for the administrators who use Servas Online to manage membership deactivation and reactivation as well as deletion of membership data.

A member may be deactivated at his/her own request (e.g. he/she is not able to host for a while), or by Servas (e.g. if the member fails to renew his/her membership, or the member cannot be reached based on the contact information provided). This can be reversed easily by Reactivating the membership. You can select members to be deactivated based on member identification or based on membership expiration dates.

A member may request that his/her own data be deleted. Some countries may decide to delete member data after several years of inactivity.

<u>Note</u>: Before deactivating a member, you might consider adding a comment in the **Servas Key Use** field of the **Private Comments & Notes** section of the member profile. This comment can reflect the reason for deactivation.

#### Contents

| 1. | Membership Deactivation (search using member identification)   | . 2 |
|----|----------------------------------------------------------------|-----|
| 2. | Membership Deactivation (based on membership expiration dates) | .3  |
| 3. | Reactivate a Member                                            | . 5 |
| 4. | Delete an Inactive member                                      | .7  |
| 5. | Delete Multiple Inactive Members                               | .8  |
| 6. | Renewal and Deletion Status Information                        | .9  |
| 7. | Deactivation Status Information                                | 10  |

<u>Reminder:</u> Your screen may look different from the figures here; the view may vary, depending on the device you use (e.g. computer, laptop, phone) or your browser (e.g. Chrome, Safari, etc.).

#### 1. Membership Deactivation (search using member identification)

To deactivate members based on **Membership expiration date**, see **Membership Deactivation** (based on membership expiration dates) below.

| 1. | Select Visit Admin Page and<br>then click on Members<br>Administration. The button<br>will become red to indicate<br>that you are viewing this<br>page.<br>Search for a specific member<br>using the member Search<br>options. |                                                                            |
|----|----------------------------------------------------------------------------------------------------|----------------------------------------------------------------------------|
| 3. | Alternately, you can sort the list and scroll to the relevant member entry.                                                                                                    |                                                                            |
| 4. | For each member that is to<br>be deactivated, select the<br>checkbox at the right end of<br>the listing (alongside the<br><b>Deactivated?</b> column).                                                                         | mission date Desctivated? Select All<br>2 Jul 2018 No I<br>3 Sep 2018 No I |
| 5. | Click on the red<br>[Deactivate selected] button<br>at the bottom of the list.                                                                                                    | Deactivate selected                                                        |
| 6. | Answer [ <b>OK</b> ] to verify that<br>these members are to be<br>deactivated.                                                                                                    | WARNING Are you sure you want to deactivate those members ?                |
| 7. | Check that the <b>Deactivated?</b><br>field indicates that the<br>members are deactivated.<br><u>Note:</u> See <b>Deactivation</b><br><b>Status Information</b> below to<br>view and print the full report.                    | OK Annuler<br>Applicant deactivated Successfully                           |

#### Membership Deactivation (based on membership expiration dates)

To deactivate based on member details, country, region, sub-region and additional fields see **Membership Deactivation (search using member identification)** above.

| 1. Select <b>Visit Admin Page</b> and then<br>click on <b>Renewals</b> . The button will<br>become red to indicate that you                                                  | INTERNATIONAL            | 1                    | Applications <mark>Renewals</mark> eStamps # | 4embers Administration                    | & <u>Visit F</u><br>Reactivate Members                      | nd Member Page   & Logout<br>Delete inactive members                                          |
|----------------------------------------------------------------------------------------------------|--------------------------|----------------------|----------------------------------------------|-------------------------------------------|-------------------------------------------------------------|-----------------------------------------------------------------------------------------------|
| are viewing the <b>kenewais</b> screen.                                                                                                    | Renewals<br>Last Name    | First Name           | Nom                                          | Expiration Date<br>Start date<br>End date |                                                             | Submit Reset                                                                                  |
|                                                                                                    | Edit<br>Renevat Username | First Name Last Name | Country Region                               | Sous-région Servas                        | Membership Expiration<br>Date<br>31 Dec 2020<br>31 Jan 2021 | Fee     Currency     Deactivate       0     0     0       80     0     0       90     0     0 |
| <ol> <li>To sort the list by expiration date,<br/>click on the Membership</li> </ol>                                                                                         |                          |                      |                                              |                                           |                                                             |                                                                                               |
| <b>Expiration Date</b> . The arrow alongside the column heading                                                                                                    | Sous                     | -région Servas       | Membership Exp<br>Date∡                      | iration<br>Fee                            | Currency                                                    | Deactivate                                                                                    |
| indicates the direction of the sort.                                                                                                    |                          |                      | 31 Dec 2020                                  |                                           |                                                             |                                                                                               |
|                                                                                                    |                          |                      | 31 Jan 2021                                  | 80                                        |                                                             |                                                                                               |
| <ol> <li>To search for a subset of members<br/>whose membership Expiration</li> <li>Date has passed, type in the<br/>relevant End date and click on<br/>[Submit].</li> </ol> | Renewals                 | I                    | Applications <mark>Renewals</mark> estamps M | entbers Administration I                  | <mark>▲ Visit Finc</mark><br>Reactivate Members D           | IMember Page   @Logout<br>elete inactive members                                              |
| <u>Note:</u> To view a specific member, type the <b>Last Name, First Name</b> or                                                                                             | Last Name                | First Name           | Nom                                          | Expiration Date<br>Start date<br>End date | S                                                           | ubmit Reset                                                                                   |
| Username (Nom) and click [Submit].                                                                                                    | Edit<br>Renewal Username | First Name Last Name | Country Region                               | Sous-région Servas                        | Membership Expiration<br>Date _<br>31 Dec 2020              | Fee Currency Deactivate                                                                       |
| To return to the full list, click on <b>[Reset]</b> .                                                                                                    |                          |                      |                                              |                                           | 31 Jan 2021                                                 | 80                                                                                            |

| 4. | Select the <b>Deactivate</b> checkbox<br>alongside the relevant member                                                         |                            |     |          |            |
|----|----------------------------------------------------------------------------------------------------|----------------------------|-----|----------|------------|
|    | entries (Multiple members can be selected for deactivation at once).                                                           | Membership Expiration Date | Fee | Currency | Deactivate |
|    |                                                                                                    | 31 Dec 2020                |     |          |            |
|    |                                                                                                    | 31 Jan 2021                | 80  |          |            |
|    |                                                                                                    |                            |     |          |            |
| 5. | To finalize deactivation of the<br>selected members, click on the<br><b>[Deactivate</b> ] button at the bottom<br>of the list. | Deactivate                 |     |          |            |
| 6. | To verify deactivation, check                                                                                                  |                            |     |          |            |
|    | Renewal, Deactivation and                                                                                                    |                            |     |          |            |
|    | explained below.                                                                                                    |                            |     |          |            |
|    | Note: For instructions regarding                                                                                               |                            |     |          |            |
|    | reactivation of a member see                                                                                                   |                            |     |          |            |
|    | Membership Reactivation below.                                                                                                 |                            |     |          |            |
|    | This might be relevant if you find                                                                                             |                            |     |          |            |
|    | by mistake.                                                                                                    |                            |     |          |            |

#### 3. Reactivate a Member

|    |                                                                                                    | NUMAX -                  |                                                                                                    |                                                                                                    |                                                                                                    |                                                                                                    |
|----|----------------------------------------------------------------------------------------------------|--------------------------|----------------------------------------------------------------------------------------------------|----------------------------------------------------------------------------------------------------|----------------------------------------------------------------------------------------------------|----------------------------------------------------------------------------------------------------|
| 1. | Select Visit Admin Page and then<br>click on Reactivate Members. The<br>button will become red to indicate<br>that you are viewing the<br>Reactivate Members screen. | Reactivate<br>First Name | Members                                                                                                    | n billion Lafken<br>Dire cash<br>Mina billion                                                                                                    | Control         Surveyord         Mathema Addition         Mathema Addition           ensume         Image: Control of the particular<br>Prantice         Image: Control of the particular<br>Prantice         State particular<br>Prantice         State particular<br>Prantice           Francis         State         State particular<br>Prantice         State particular<br>Prantice         State particular<br>Prantice | and adda and the second and and adda and the second and adda and the second and adda adda adda adda adda adda a<br>ad adda adda adda adda adda adda adda adda adda adda adda adda adda adda adda adda adda adda adda adda adda adda<br>adda adda adda adda adda adda adda adda adda adda adda adda adda adda adda adda adda adda adda adda adda adda a<br>adda adda adda adda adda adda adda adda adda adda adda adda adda adda adda adda adda adda adda adda adda adda a<br>adda adda adda adda adda adda adda adda adda adda adda adda adda adda adda adda adda adda adda adda adda adda<br>adda adda adda adda adda adda adda adda adda adda adda adda adda adda adda adda adda adda adda adda adda adda a<br>adda adda adda adda adda adda adda adda adda adda adda adda adda adda adda adda adda adda adda adda adda adda a<br>adda adda adda adda adda adda adda adda adda adda adda adda adda adda adda adda adda adda adda adda adda adda a<br>adda adda adda adda adda adda adda adda adda adda adda adda adda adda adda adda adda adda adda adda adda adda a<br>adda adda adda adda adda adda adda adda adda adda adda adda adda adda adda adda adda adda adda adda adda adda adda adda adda adda adda adda adda adda adda adda adda adda adda adda adda adda adda adda a<br>adda adda adda adda adda adda adda adda adda adda adda adda adda adda adda adda adda adda adda adda adda adda adda adda adda adda adda adda adda adda adda adda adda adda adda a<br>adda adda adda adda adda adda adda adda adda adda adda adda adda adda adda adda adda adda adda adda adda adda adda adda adda |
| 2. | Scroll to the relevant deactivated member or find a specific member.                                                                                                 |                          |                                                                                                    |                                                                                                    |                                                                                                    |                                                                                                    |
| 3. | You can use the Last Name, First<br>Name or Username and click<br>[Submit]<br><u>Note:</u> Click on [Reset] to return to<br>the full list of deactivated<br>members. |                          |                                                                                                    |                                                                                                    |                                                                                                    |                                                                                                    |
| 4. | Click on the pen to the left of the relevant <b>Username</b> field.                                                                                                  | Rea<br>First Nam         | ctivate Mem<br><sup>1e</sup><br>Reset                                                                                                    | bers                                                                                                    | Last Name<br>Farget                                                                                                    |                                                                                                    |
|    |                                                                                                    | $\sim$                   | Username<br>F                                                                                                    | First Name<br>Louis                                                                                                    | Last Name<br>FARGET                                                                                                    | Country<br>France                                                                                                    |
| 5. | Select the [ <b>Admitted</b> ] checkbox<br>and then click [ <b>Save</b> ].                                                                                           |                          | ID<br>First Name<br>Last Name<br>Email<br>Prone number<br>Country<br>State://Reigion<br>Sub-Ingion<br>Interviewer<br>Scheaule Meeting<br>Actual Meeting<br>Actual Meeting<br>Membership Expiration Date<br>Role<br>Deactivated on<br>User Notes | μ         Losis         FatCa 104         Daring group homal cont         Pance         Object-Advergine-Rhone Appen         Rine         Street         10 Dec 205         13 Dec 205         13         Dec 800         - Day Host Orly         - Ly eb 207 | N Host N Traveller                                                                                                    |                                                                                                    |
|    |                                                                                                    |                          |                                                                                                    |                                                                                                    |                                                                                                    |                                                                                                    |

| 6. | Within the <b>Members</b>       |                            |          |                 |                   |                   |                     |                                       |         |                                                   | And Hill Roots            | Applications 1 | lenewals eStemps Hembers |
|----|---------------------------------|----------------------------|----------|-----------------|-------------------|-------------------|---------------------|---------------------------------------|---------|---------------------------------------------------|---------------------------|----------------|--------------------------|
|    | Administration page, search for | Standa<br>Search options   | rd Membe | ərs             |                   |                   |                     |                                       |         |                                                   |                           |                |                          |
|    | the member by Last Name,        | F<br>France                |          |                 |                   |                   | FARGE Select region |                                       | •       | email<br>Select sub-region                        |                           | •              | eStamp<br>Member type    |
|    | Username or Email and click     | Gender                     | ons      |                 |                   | •                 | Age                 |                                       | •       | Language Spoken                                   |                           | *              |                          |
|    | [Search].                       | ✓ Search                   |          |                 |                   |                   |                     |                                       |         |                                                   |                           |                |                          |
|    | The Admisson date now reflects  | Saved query<br>Saved query |          |                 |                   | ٣                 | Search              |                                       |         |                                                   |                           |                |                          |
|    | the reactivation date.          | Ouery name                 |          |                 |                   |                   | Seve query          |                                       |         |                                                   |                           |                |                          |
|    |                                 | Complete Profile           | Usemane  | e Pista<br>Losi | Name (Civen Name) | Lost Nov<br>FARIS | Tentre vojago.      | r Dest.<br>Josities (* 11'sotraal.com | Country | Sate/Novince/Region<br>Cuest-Auvergne-Rhône Alpes | ettamp subregion<br>Rhose | Mamber Typ     | s Seve Drift Yes         |
|    |                                 |                            |          |                 |                   |                   | 1                   |                                       |         |                                                   |                           |                |                          |

#### 4. Delete an Inactive member

<u>Remember:</u> Deletion from the Database is permanent & you won't be able to retrieve the data.

|                | Select Visit Admin Page and                                                                                                    |                                                                                                    |                                                                                                    |                                                       |                                                 |                                                           |                                                     |                                                                                                    |
|----------------|----------------------------------------------------------------------------------------------------|----------------------------------------------------------------------------------------------------|----------------------------------------------------------------------------------------------------|-------------------------------------------------------|-------------------------------------------------|-----------------------------------------------------------|-----------------------------------------------------|----------------------------------------------------------------------------------------------------|
| 1.             | the section of the section                                                                                                    |                                                                                                    |                                                                                                    |                                                       |                                                 |                                                           |                                                     |                                                                                                    |
|                | then click on Delete Inactive                                                                                                    | SELVOS<br>INTERNATIONAL                                                                                     |                                                                                                    |                                                       | Applications Renewa                             | ls eStamps Members Administra                             | ation Reactivate Members                            | Delete inactive members                                                                                  |
|                | members.                                                                                                    | Delete Inactiv                                                                                              | vo Momboro                                                                                                    |                                                       | Apuda                                           |                                                           |                                                     |                                                                                                    |
|                |                                                                                                    | First Name                                                                                                  | Last Name                                                                                                    |                                                       | Username                                        | Country                                                   |                                                     |                                                                                                    |
|                |                                                                                                    |                                                                                                    |                                                                                                    |                                                       |                                                 | C - Any -                                                 |                                                     | •                                                                                                    |
| 2.             | Scroll to find the member entry.                                                                                                    |                                                                                                    |                                                                                                    |                                                       |                                                 |                                                           |                                                     |                                                                                                    |
|                | ,<br>To find the listing more easily                                                                                                    |                                                                                                    |                                                                                                    |                                                       |                                                 |                                                           |                                                     |                                                                                                    |
|                | sort the list by clicking on the                                                                                                    |                                                                                                    |                                                                                                    |                                                       |                                                 |                                                           |                                                     |                                                                                                    |
|                | Desetiveted data solution                                                                                                    |                                                                                                    | Deactivated                                                                                                    | Deactivated date                                      | Dead                                            | tivated by                                                |                                                     |                                                                                                    |
|                |                                                                                                    |                                                                                                    | Yes                                                                                                    | 24 Jan 2017                                           | Kina                                            | 1                                                         |                                                     |                                                                                                    |
|                | heading                                                                                                    |                                                                                                    | Yes                                                                                                    | 24 Jan 2017                                           | Kina                                            | I                                                         |                                                     |                                                                                                    |
|                | The small arrow points upwards                                                                                                    |                                                                                                    | Yes                                                                                                    | 14 Feb 2017                                           | Fran                                            | ceSer.ras <sub>ko</sub> l (*                              |                                                     |                                                                                                    |
|                | to indicate that the list is sorted                                                                                                    |                                                                                                    | Yes                                                                                                    | 14 Feb 2017                                           | E.a.                                            | CoServasie 1                                              |                                                     |                                                                                                    |
|                | from the oldest date to the                                                                                                    |                                                                                                    | Yes                                                                                                    | 14 Feb 2017                                           | F                                               |                                                           |                                                     |                                                                                                    |
|                | newest date.                                                                                                    |                                                                                                    |                                                                                                    |                                                       |                                                 |                                                           |                                                     |                                                                                                    |
| 2              | To find Truck in the mean hand and                                                                                                    |                                                                                                    |                                                                                                    |                                                       |                                                 |                                                           |                                                     |                                                                                                    |
| 3.             | To find Type in the member Last                                                                                                    |                                                                                                    |                                                                                                    |                                                       |                                                 |                                                           |                                                     |                                                                                                    |
|                | Name, First Name or Username                                                                                                    | Delete In                                                                                                   | nactive Member                                                                                                    | rs                                                    |                                                 |                                                           |                                                     | I                                                                                                    |
|                | and click [Submit].                                                                                                    | First Name                                                                                                  |                                                                                                    | Last Name                                             |                                                 | Username                                                  |                                                     |                                                                                                    |
|                |                                                                                                    |                                                                                                    |                                                                                                    |                                                       |                                                 |                                                           |                                                     | C                                                                                                    |
|                |                                                                                                    | Submit                                                                                                    | leset                                                                                                    |                                                       |                                                 |                                                           |                                                     | 1                                                                                                    |
| Λ              | To initiate deleting the member                                                                                                    |                                                                                                    |                                                                                                    |                                                       |                                                 |                                                           |                                                     |                                                                                                    |
| · · ·          |                                                                                                    |                                                                                                    |                                                                                                    |                                                       |                                                 |                                                           |                                                     |                                                                                                    |
|                | account including ALL the                                                                                                    |                                                                                                    |                                                                                                    |                                                       |                                                 |                                                           |                                                     |                                                                                                    |
|                | account including ALL the                                                                                                    |                                                                                                    |                                                                                                    |                                                       |                                                 |                                                           |                                                     |                                                                                                    |
|                | account including ALL the<br>member data, click on the                                                                                                    | Usernan                                                                                                    | ne Fi                                                                                                    | rst Name                                              | Last Name                                       | Country                                                   | Deactivated                                         | Deactivated dat                                                                                          |
|                | account including ALL the<br>member data, click on the<br>Dustbin to the left of the                                                                                                    | Usernan<br>Frances                                                                                          | ne Fi<br>Servasi812 C                                                                                                    | rst Name<br>orinne                                    | Last Name<br>Lhoir                              | Country<br>France                                         | Deactivated<br>Yes                                  | Deactivated dat                                                                                          |
|                | account including ALL the<br>member data, click on the<br>Dustbin to the left of the<br>relevant <b>Username</b> field.                                                                                                    | Usernan<br>Frances<br>Frances                                                                               | ne Fi<br>Servasi812 C<br>Servasi811 JJ<br>Servasi433 M                                                                                                    | <b>rst Name</b><br>orinne<br>ean Michel<br>turiel     | Last Name<br>Lhoir<br>Lhoir<br>Arnold           | Country<br>France<br>France<br>France                     | Deactivated<br>Yes<br>Yes<br>Yes                    | Deactivated dat<br>24 Jan 2017<br>24 Jan 2017<br>14 Feb 2017                                             |
|                | account including ALL the<br>member data, click on the<br>Dustbin to the left of the<br>relevant <b>Username</b> field.                                                                                                    | Usernan<br>Francet<br>Francet<br>Francet<br>Francet                                                         | ne Fi<br>Servas1812 C<br>Servas1811 J<br>Servas1493 M                                                                                                    | rst Name<br>orinne<br>ean Michel<br>turiel<br>stelle  | Last Name<br>Lhoir<br>Lhoir<br>Arnold<br>CALLET | Country<br>France<br>France<br>France<br>France           | Deactivated<br>Yes<br>Yes<br>Yes<br>Yes             | Deactivated date           24 Jan 2017           24 Jan 2017           14 Feb 2017           14 Feb 2017 |
|                | account including ALL the<br>member data, click on the<br>Dustbin to the left of the<br>relevant <b>Username</b> field.                                                                                                    | Usernan<br>Francet<br>Francet<br>Francet<br>C                                                               | ne Fi<br>Servas1812 C<br>Servas1811 J<br>Servas1493 M<br>E                                                                                                    | rst Name<br>orinne<br>ean Michel<br>furiel<br>stelle  | Last Name<br>Lhoir<br>Lhoir<br>Arnold<br>CALLET | Country<br>France<br>France<br>France<br>France           | Deactivated<br>Yes<br>Yes<br>Yes<br>Yes             | Deactivated dat           24 Jan 2017           24 Jan 2017           14 Feb 2017           14 Feb 2017  |
| 5.             | account including ALL the<br>member data, click on the<br>Dustbin to the left of the<br>relevant <b>Username</b> field.<br>Check very carefully that you are                                                                                                    | Usernan<br>Francet<br>Francet<br>Francet<br>C                                                               | ne Fi<br>Servas1812 C<br>Servas1811 J<br>Servas1493 M<br>E                                                                                                    | rst Name<br>orinne<br>ean Michel<br>funel<br>stelle   | Last Name<br>Lhoir<br>Lhoir<br>Arnold<br>CALLET | Country<br>France<br>France<br>France<br>France           | Desctivated<br>Yes<br>Yes<br>Yes<br>Yes             | Deactivated dat           24 Jan 2017           24 Jan 2017           14 Feb 2017           14 Feb 2017  |
| 5.             | account including ALL the<br>member data, click on the<br>Dustbin to the left of the<br>relevant <b>Username</b> field.<br>Check very carefully that you are<br>deleting the correct member                                                                                                    | Usernan<br>Frances<br>Frances<br>Frances<br>C                                                               | ne Fi<br>Servasiði12 C<br>Servasiði1 J<br>Servasi4g3 M                                                                                                    | rst Name<br>orinne<br>ean Michel<br>turiel<br>stelle  | Last Name<br>Lhoir<br>Lhoir<br>Amold<br>CALLET  | Country<br>France<br>France<br>France<br>France           | Deactivated<br>Yes<br>Yes<br>Yes<br>Yes             | Deactivated dat           24 Jan 2017           24 Jan 2017           14 Feb 2017           14 Feb 2017  |
| 5.             | account including ALL the<br>member data, click on the<br>Dustbin to the left of the<br>relevant <b>Username</b> field.<br>Check very carefully that you are<br>deleting the correct member<br>account.                                                                                                    | Usernan<br>Francet<br>Francet<br>Francet<br>C                                                               | ne Fr<br>Servas1812 C<br>Servas1811 J<br>Servas1493 M<br>E                                                                                                    | rst Name<br>orrinne<br>ean Michel<br>turiel<br>stelle | Last Name<br>Lhoir<br>Lhoir<br>Arnold<br>CALLET | Country<br>France<br>France<br>France<br>France           | Deactivated       Yes       Yes       Yes       Yes | Deactivated dat<br>24 Jan 2017<br>24 Jan 2017<br>14 Feb 2017<br>14 Feb 2017                              |
| 5.             | account including ALL the<br>member data, click on the<br>Dustbin to the left of the<br>relevant <b>Username</b> field.<br>Check very carefully that you are<br>deleting the correct member<br>account.                                                                                                    | Usernan<br>Frances<br>Frances<br>Frances<br>C                                                               | ne FU<br>Servas1812 C<br>Servas1811 J<br>Servas1493 M<br>E                                                                                                    | rst Name<br>orinne<br>ean Michel<br>unel<br>stelle    | Last Name<br>Lhoir<br>Lhoir<br>Arnold<br>CALLET | Country<br>France<br>France<br>France<br>France           | Deactivated<br>Yes<br>Yes<br>Yes<br>Yes             | Desctivated dat           24 Jan 2017           24 Jan 2017           14 Feb 2017           14 Feb 2017  |
| 5.             | account including ALL the<br>member data, click on the<br>Dustbin to the left of the<br>relevant <b>Username</b> field.<br>Check very carefully that you are<br>deleting the correct member<br>account.<br>To finalize the deletion process,                                                                                                    | Usernan<br>Prances<br>Frances<br>C                                                                          | ne Fi<br>Servasi812 C<br>Servasi811 J<br>Servasi493 K<br>E<br>E<br>E<br>E<br>E<br>E<br>E<br>E<br>E<br>E<br>E<br>E<br>E<br>E<br>E<br>E<br>E<br>E<br>E                                                                                                    | rst Name<br>orinne<br>ean Michel<br>turiet<br>stelle  | Last Name<br>Lhoir<br>Lhoir<br>Amold<br>CALLET  | Country<br>France<br>France<br>France<br>he database & yo | Desctivated<br>Yes<br>Yes<br>Yes<br>Yes             | Desctivated dat           24 Jan 2017           24 Jan 2017           14 Feb 2017           14 Feb 2017  |
| 5.             | account including ALL the<br>member data, click on the<br>Dustbin to the left of the<br>relevant <b>Username</b> field.<br>Check very carefully that you are<br>deleting the correct member<br>account.<br>To finalize the deletion process,<br>click <b>[Delete member]</b> .                                                                                                    | Usernan<br>Francet<br>Francet<br>Francet<br>C<br>Deletet<br>Mou are goin<br>Deletet m                       | ne Fi<br>Servas1812 C<br>Servas1811 J<br>Servas1831 K<br>Servas1831 K<br>Servas1831 K<br>Servas1832 K<br>Servas1832 K<br>Servas1832 K<br>Servas1832 K<br>Servas1832 K<br>Servas1832 K<br>Servas1812 K<br>Servas1812 K | rst Name<br>orinne<br>ean Michel<br>turiet<br>stelle  | Last Name<br>Lhoir<br>Amold<br>CALLET           | Country<br>France<br>France<br>France                     | Ves<br>Yes<br>Yes<br>Yes<br>Yes<br>Yes              | Deactivated dat           24 Jan 2017           24 Jan 2017           14 Feb 2017           14 Feb 2017  |
| 5.             | account including ALL the<br>member data, click on the<br>Dustbin to the left of the<br>relevant <b>Username</b> field.<br>Check very carefully that you are<br>deleting the correct member<br>account.<br>To finalize the deletion process,<br>click <b>[Delete member]</b> .<br>Check that the member is no                                                                                                    | Usernan<br>Frances<br>Frances<br>Frances<br>C<br>Delet<br>You are goin<br>Delete mu                         | ne FU<br>Servas1812 C<br>Servas1811 J<br>Servas1493 M<br>E<br>E<br>E<br>E<br>E<br>E<br>E<br>E<br>E<br>E<br>E<br>E<br>E<br>E<br>E<br>E<br>E<br>E<br>E                                                                                                    | rst Name<br>orinne<br>ean Michel<br>turiel<br>stelle  | Last Name<br>Lhoir<br>Lhoir<br>Arnold<br>CALLET | Country<br>France<br>France<br>France<br>he database & yo | Ves<br>Ves<br>Ves<br>Ves<br>Ves<br>Ves              | Desctivated dat<br>24 Jan 2017<br>24 Jan 2017<br>14 Feb 2017<br>14 Feb 2017                              |
| 5.             | account including ALL the<br>member data, click on the<br>Dustbin to the left of the<br>relevant <b>Username</b> field.<br>Check very carefully that you are<br>deleting the correct member<br>account.<br>To finalize the deletion process,<br>click <b>[Delete member]</b> .<br>Check that the member is no<br>longer listed.                                                                                                    | Usernan<br>Frances<br>Frances<br>C<br>Delet<br>Vou are goin<br>Detete m                                     | ne Fi<br>Servas1812 C<br>Servas1811 J<br>Servas1493 K<br>E<br>Ce member<br>ember                                                                                                    | rst Name<br>orinne<br>ean Michel<br>turiel<br>stelle  | Last Name<br>Lhoir<br>Lhoir<br>Amold<br>CALLET  | Country<br>France<br>France<br>France                     | Desctivated<br>Yes<br>Yes<br>Yes                    | Desctivated dat           24 Jan 2017           24 Jan 2017           14 Feb 2017           14 Feb 2017  |
| 5.             | account including ALL the<br>member data, click on the<br>Dustbin to the left of the<br>relevant <b>Username</b> field.<br>Check very carefully that you are<br>deleting the correct member<br>account.<br>To finalize the deletion process,<br>click <b>[Delete member]</b> .<br>Check that the member is no<br>longer listed.                                                                                                    | Usernan<br>Frances<br>Frances<br>C                                                                          | ne Fi<br>Servasi812 c<br>Servasi811 J<br>Servasi493 k<br>E<br>E<br>E<br>E<br>E<br>E<br>E<br>E<br>E<br>E<br>E<br>E<br>E<br>E<br>E<br>E<br>E<br>E<br>E                                                                                                    | rst Name<br>orinne<br>ean Michel<br>turiel<br>stelle  | Last Name Lhoir Lhoir Amold CALLET              | Country<br>France<br>France<br>France                     | Ves<br>Yes<br>Yes<br>Yes                            | Deactivated dat           24 Jan 2017           24 Jan 2017           14 Feb 2017           14 Feb 2017  |
| 5.<br>6.<br>7. | account including ALL the<br>member data, click on the<br>Dustbin to the left of the<br>relevant <b>Username</b> field.<br>Check very carefully that you are<br>deleting the correct member<br>account.<br>To finalize the deletion process,<br>click <b>[Delete member]</b> .<br>Check that the member is no<br>longer listed.<br>To view and print the                                                                                        | Usernan<br>Frances<br>Frances<br>Terrances<br>Terrances<br>Terrances<br>Terrances<br>Terrances<br>Terrances | ne FU<br>Servas1812 C<br>Servas1811 J<br>Servas1493 M<br>E<br>E<br>Cemember<br>ember                                                                                                    | rst Name<br>orinne<br>ean Michel<br>stelle            | Last Name<br>Lhoir<br>Lhoir<br>Arnold<br>CALLET | Country<br>France<br>France<br>France                     | Ves<br>Ves<br>Ves<br>Ves                            | Desctivated dat<br>24 Jan 2017<br>24 Jan 2017<br>14 Feb 2017<br>14 Feb 2017                              |
| 5.<br>6.<br>7. | account including ALL the<br>member data, click on the<br>Dustbin to the left of the<br>relevant <b>Username</b> field.<br>Check very carefully that you are<br>deleting the correct member<br>account.<br>To finalize the deletion process,<br>click <b>[Delete member]</b> .<br>Check that the member is no<br>longer listed.<br>To view and print the<br>Deactivation report,                                                                | Vserran<br>Frances<br>Frances<br>C                                                                          | ne Fi<br>Servas1812 J<br>Servas1811 J<br>Servas1493 M<br>E<br>Cemember<br>Ing to permanantly del<br>ember                                                                                                    | rst Name<br>orinne<br>ean Michel<br>Iuriel<br>stelle  | Last Name<br>Lhoir<br>Lhoir<br>Amold<br>CALLET  | Country<br>France<br>France<br>France                     | Ves<br>Ves<br>Ves<br>Ves                            | Desctivated dat           24 Jan 2017           24 Jan 2017           14 Feb 2017                        |
| 5.<br>6.<br>7. | account including ALL the<br>member data, click on the<br>Dustbin to the left of the<br>relevant <b>Username</b> field.<br>Check very carefully that you are<br>deleting the correct member<br>account.<br>To finalize the deletion process,<br>click <b>[Delete member]</b> .<br>Check that the member is no<br>longer listed.<br>To view and print the<br>Deactivation report,<br>See <b>Deactivation Status</b>                              | Usernan<br>Prances<br>Frances<br>C<br>C<br>Delet<br>Vou are goil<br>Delete m                                | ne Fi<br>Servasi612 C<br>Servasi611 J<br>Servasi493 K<br>E<br>CE MEMber<br>ember                                                                                                    | rst Name<br>orinne<br>ean Michel<br>turiel<br>stelle  | Last Name Lhoir Lhoir Amold CALLET              | Country<br>France<br>France<br>France                     | Ves<br>Ves<br>Ves<br>Ves                            | Desctivated dat           24 Jan 2017           24 Jan 2017           14 Feb 2017           14 Feb 2017  |
| 5.<br>6.<br>7. | account including ALL the<br>member data, click on the<br>Dustbin to the left of the<br>relevant <b>Username</b> field.<br>Check very carefully that you are<br>deleting the correct member<br>account.<br>To finalize the deletion process,<br>click <b>[Delete member]</b> .<br>Check that the member is no<br>longer listed.<br>To view and print the<br>Deactivation report,<br>See <b>Deactivation Status</b><br><b>Information</b> below. | Usernan<br>Prances<br>Trances<br>C<br>C<br>C<br>C<br>C<br>C<br>C<br>C<br>C<br>C<br>C<br>C<br>C              | ne Fi<br>Gervasi8i2 c<br>Gervasi8i3 d<br>Servasi4g3 d<br>E<br>ember<br>ember                                                                                                    | rst Name<br>orinne<br>ean Michel<br>turiel<br>stelle  | Last Name Lhoir Lhoir Amold CALLET              | Country<br>France<br>France<br>France                     | Ves<br>Yes<br>Yes<br>Yes                            | Deact/vated dat           24 Jan 2017           24 Jan 2017           14 Feb 2017           14 Feb 2017  |

#### 5. Delete Multiple Inactive Members

It is possible to delete multiple accounts at once but we recommend deleting one member at a time as explained above. This insures that membership data is not deleted by mistake. <u>Remember:</u> **Deletion from the Database is permanent & you won't be able to retrieve the data**.

| 1                | Select Visit Admin Page and                                                                                      |                                                                                                    |                                                                                                    |                        |                   |
|------------------|----------------------------------------------------------------------------------------------------|----------------------------------------------------------------------------------------------------|----------------------------------------------------------------------------------------------------|------------------------|-------------------|
| 1.               | then dick on <b>Delete Inective</b>                                                                              | Deactivated                                                                                                    | Deactivated date                                                                                                    | Deactivated by         |                   |
|                  | Manakana                                                                                                    | Yes                                                                                                    | 14 Feb 2017                                                                                                    | FranceServas1          | 8                 |
|                  | wempers.                                                                                                    | Yes                                                                                                    | 14 Feb 2017                                                                                                    | FranceServas1          |                   |
| 2.               | For each member whose                                                                                            | Yes                                                                                                    | 14 Feb 2017                                                                                                    | FranceServas1          |                   |
|                  | account is to be deleted, select                                                                                 | Yes                                                                                                    | 14 Feb 2017                                                                                                    | FranceServas)          |                   |
|                  | the checkboxes alongside the                                                                                     | Ves                                                                                                    | 14 Feb 2017                                                                                                    | FranceServasi          |                   |
|                  | Deactivated by column.                                                                                           |                                                                                                    | 1,100 201/                                                                                                    |                        |                   |
| 3.               | Click on <b>Choose an operation</b><br>and select<br><b>Cancel user account.</b><br>Click on [ <b>Execute</b> ]. | Operations     - Choose an o     - Choose an o     Cancel user ad     Userna                                                                                | peration  Execute peration - coount me                                                                                                    |                        |                   |
| 5.               | ALWAYS select the <b>Delete the</b><br>account and its content<br>option.<br>Click on [ <b>Next</b> ]            | Delete Inac<br>When cancelling these if<br>Disable the account a<br>Disable the account ar<br>Delete the account ar<br>Delete the account ar<br>Next Cancel | tive Members<br>accounts<br>nd keep its content.<br>nd unpublish its content.<br>Id make its content belong to the Anonya<br>Id its content | nous user.             |                   |
| 7.               | To avoid deleting an account                                                                                     | Are you sure y                                                                                                    | ou want to perform Cand                                                                                                    | cel user account on th | e selected items? |
|                  | by mistake, carefully check that                                                                                 | You selected the fol                                                                                                    | lowing 5 items:                                                                                                    |                        |                   |
|                  | the members listed are those                                                                                     | PAIL!S Charlotte     Mich 'st Antoine                                                                                                    |                                                                                                    |                        |                   |
|                  | whose data is to be permanently deleted.                                                                         | Roul Bénédicte     PERRU LT Hélène     Anul 11 Muriel  Confirm                                                                                              |                                                                                                    |                        |                   |
| 8.               | You can click on [ <b>Cancel</b> ] to                                                                            |                                                                                                    |                                                                                                    |                        |                   |
|                  | avoid deleting the wrong                                                                                         | Car                                                                                                    | ncel                                                                                                    |                        |                   |
|                  | membership account or on                                                                                         |                                                                                                    |                                                                                                    |                        |                   |
|                  | [Confirm] to finalize the                                                                                        |                                                                                                    |                                                                                                    |                        |                   |
|                  | deletion process.                                                                                                | Performed                                                                                                    | d Cancel user account                                                                                                    | on 5 items.            |                   |
| <u>No</u><br>Sta | te: See Renewal and Deletion<br>Itus Information below.                                                          |                                                                                                    |                                                                                                    |                        |                   |

## 6. Renewal and Deletion Status Information

| 1.<br>2. | Scroll to the bottom of<br>the <b>Renewals</b> page to<br>see the list of<br><b>Renewed members</b> and<br><b>Deleted members</b> .<br>To view the report, click<br>[ <b>Print Report</b> ] | Major Updates of Renewals         Renewed members         Username, country & region, eStamp, Date of renewal         Deleted members         Username, country & region, eStamp, Date of renewal |
|----------|----------------------------------------------------------------------------------------------------|----------------------------------------------------------------------------------------------------|
|          |                                                                                                    | Print report                                                                                                    |
| 3.       | The <b>PDF</b> format report<br>file includes a list of<br><b>Renewed members</b> and<br><b>Deactivated members</b><br>This report can be saved<br>or printed.                              |                                                                                                    |

## 7. Deactivation Status Information

| 1. | Scroll to the bottom of<br>the <b>Members</b><br><b>Administration</b> page to<br>see the list of<br>deactivated members.<br>To view the report, click<br><b>[Print Report]</b> .                                                      | Deactivation report<br>Print report                                                                                                    |
|----|----------------------------------------------------------------------------------------------------|----------------------------------------------------------------------------------------------------|
| 3. | The <b>PDF</b> format report<br>can be saved and then<br>printed.                                                                                                    | member-deschiete-get get - Adote Acode Reader DC Field Verw Wrides Weide Field Verw Wrides Weide Field Verw Wrides Weide Field Verw Wrides Weide Field Verw Wrides Weide Field Verw Wrides Weide Field Verw Wrides Weide Field Verw Wrides Weide Field Verw Wrides Weide Field Verw Wrides Weide Field Verw Wrides Wides Field Verw Wrides Wides Field Verw Wrides Wides Field Verw Wrides Wides Field Verw Wrides Wides Field Verw Wrides Wides Field Verw Wrides Wides Field Verw Wrides Field Verw Wrides Field Ver |
| 4. | The <b>Reactivate</b><br><b>Members</b> page lists each<br>deactivated member<br>including the<br><b>Deactivated</b> date as well<br>as <b>Deactivated by</b><br>(the username of the<br>coordinator who<br>deactivated the<br>member) | Applications     Reserveds     eStange     Members     Administration     Members     Reserveds     Members       Fail Name     Uservane     Country     Fair     Fair                                                                                                    |